# **Staff Timesheet Entry – Detail Guide**

# Table of Contents

| Staff                                                     | 2 |
|-----------------------------------------------------------|---|
| Paid Leave                                                | 2 |
| Unpaid Leave                                              | 2 |
| Am I exempt from overtime?                                | 2 |
| Exempt Employees: Not eligible for overtime               | 3 |
| NTR: No Time to Report                                    | 3 |
| Report Absences:                                          | 3 |
| Report Sick Leave / Vacation Details                      | 4 |
| Review or Cancel Absences                                 | 6 |
| Report Miscellaneous Leave                                | 6 |
| Common Time Reporting Codes (TRC) for Leaves of Absence   | 7 |
| Switch Timesheet                                          | 8 |
| Check Time Status                                         | 8 |
| Non-exempt Employees: Eligible for overtime               | 9 |
| Report Time and Absences                                  | 9 |
| Punch Type and Elapsed Type Time Entries 1                | 0 |
| Common Time Reporting Codes (TRC) for Hours Worked1       | 0 |
| Common Time Reporting Codes (TRC) for Leaves of Absence 1 | 0 |
| Common Time Reporting Codes (TRC) for Comp Time1          | 1 |
| Enter Sick Leave / Vacation 1                             | 2 |
| Review or Cancel Absences 1                               | 3 |
| Check Time Status1                                        | 4 |
| Switch Timesheet1                                         | 4 |
| Actions List on Timesheet 1                               | 5 |
| Check Compensatory (Comp) Time Balance 1                  | 6 |
| Compensatory Time Off 1                                   | 6 |
| Holiday & Closure Comp Time 1                             | 6 |
| Compensatory Time Off for Non-exempt Staff1               | 7 |
| Part-Time Employee Over Standard Hours 1                  | 7 |
| Use Comp Time Off as Paid Leave 1                         | 7 |
| Request Comp Time Payout 1                                | 8 |

# Staff

- Paid Leave:
  - Monthly salaried employees are eligible for paid leave: Work at least 20 hours per week for a period of at least 4 ½ continuous months and not employed as student (job code = "S").
- Overtime Compensatory Time off
  - Fair Labor Standard Act (FLSA) status: executive, administrative and professional positions are exempt from (not eligible for) overtime.
  - Monthly Exempt: exempt from overtime and only report absences.
  - Monthly Non-exempt: report both work hours and absences and receive compensatory time off if work over 40 hours/week

## Paid Leave

- Vacation
- Sick
  - o Sickness, injury or pregnancy of employee or immediate family members
  - Parent-teacher conference (limits apply)
  - Sick leave pool, sick leave donation or family leave pool refer to <u>UTD Paid Time Off Sick</u> <u>Leave</u>
- Miscellaneous leave refer to UTD Paid Time Off Other Paid Leave

#### **Unpaid Leave**

Family Medical Leave Act (FMLA)

- Employee who has a total of at least 12 months of state service, and has worked at least 1,250 hours during the 12-month period
- Eligible for up to 12 weeks of unpaid family leave per year for certain family reasons
- Employee must use all available paid leave first before FMLA unpaid leave

#### Am I exempt from overtime?

| <ul> <li>Exempt: Not elig</li> <li>Report absences</li> <li>If no leave in the<br/>(Nothing to Report</li> </ul> | gible for overtime<br>on Time tile<br>month—click NTR tile<br>ort) at the end of month | <ul> <li>Non-exempt: Eligible for overtime</li> <li>Report work and absence hours on Time tile</li> <li>Earn compensatory time off if work evertime</li> </ul> |
|----------------------------------------------------------------------------------------------------|----------------------------------------------------------------------------------------|----------------------------------------------------------------------------------------------------|
| Time                                                                                                    | NTR                                                                                    | Time                                                                                                    |

- Fair Labor Standard Act (FLSA) status: executive, administrative and professional positions are exempt from (not eligible for) overtime
- Check your FLSA status on UTD Classified Pay Plan and Salary Guide website

Exempt Employees: Not eligible for overtime

#### NTR Tile: No Time to Report

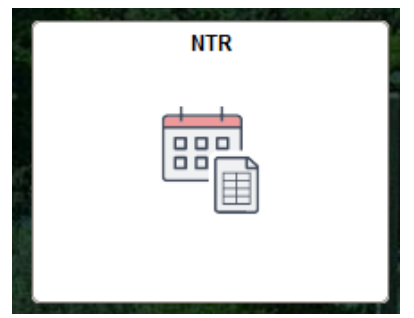

- At the end of month, **if there are no absences to be reported**, click the NTR tile on Gemini for Departments
- Select the month from drop-down, and click Submit at the end of month
- If you have absences in the month, you don't need to submit NTR

| NTR                                                                    |                 |
|------------------------------------------------------------------------|-----------------|
|                                                                        | Empl ID         |
|                                                                        | Empl Record     |
|                                                                        | Timesheet       |
| By clicking the green "Submit" button, y taken during the month shown: | February 2024 ~ |

#### **Report Absences:**

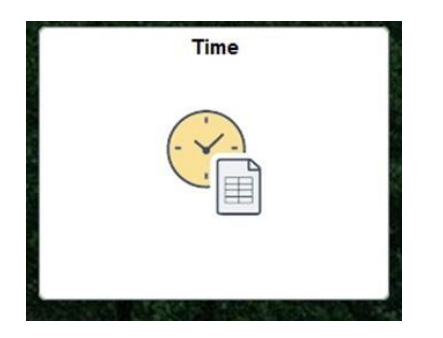

- If you need report an absence, click Time tile under Gemini for Departments
- Click Enter Time to report absence and miscellaneous leave
- There is no need to report holiday
- Review absence balances

|                                                                                                    | Enter Time<br>03/01/24 - 03/31/24                                                               |                      | Ca | n <mark>cel Ab</mark> s | sences |                  |                                          | Ab                | sence | Balances         | 3 |                  | Abs   | sence Re                           | quest l        | History                                   |                    |
|----------------------------------------------------------------------------------------------------|-------------------------------------------------------------------------------------------------|----------------------|----|-------------------------|--------|------------------|------------------------------------------|-------------------|-------|------------------|---|------------------|-------|------------------------------------|----------------|-------------------------------------------|--------------------|
| 03/01/24 - 03/31/24<br>Reported 2.00                                                                                                    |                                                                                                 |                      |    |                         |        |                  | 135 109<br>Vacation Balance Sick Balance |                   |       |                  |   |                  |       |                                    |                |                                           |                    |
|                                                                                                    | et e Saeran                                                                                     |                      |    | રંબા                    |        | 5.8              |                                          | As                | Of 20 | 24-02-2          | 9 |                  |       |                                    |                | 1.                                        | and and a          |
| Faster True                                                                                                    |                                                                                                 |                      |    |                         |        |                  |                                          |                   |       |                  |   |                  |       |                                    |                |                                           |                    |
| *lob Title Time & I                                                                                                    | abor Buciness Analyst                                                                           |                      |    |                         |        |                  |                                          |                   |       |                  |   |                  |       |                                    |                |                                           |                    |
| *Job Title Time & I                                                                                                    | abor Business Analyst 👻                                                                         | , 2023               |    |                         |        |                  |                                          |                   |       |                  |   |                  |       |                                    | В              | *View By W                                | eekly v            |
| *Job Title Time & I                                                                                                    | abor Business Analyst v<br>February 13, 2023 - February 19<br>Reported 0.00                     | , 2023               |    |                         |        |                  |                                          |                   |       |                  |   |                  |       | Save for Later                     | B              | *View By W                                | eekly 🗸            |
| Linter IIIne *Job Title Time & I  Scheduled 40.00 View Legend *Time Reporting Cod                                                                                                    | abor Business Analyst v<br>February 13, 2023 - February 19<br>Reported 0.00<br>e / Time Details | , 2023<br>Row Totals |    | 13 Mon<br>0 of 8        | 0      | 14 Tue<br>Q of 8 | 0                                        | 15 Wed<br>0 of \$ | Ø     | 16 Thu<br>0 of 8 | © | 17 Fri<br>0 of 8 | <br>⊘ | Save for Later<br>18 Sat<br>0 of 0 | B<br>subm<br>© | *View By W<br>Request<br>19 Sun<br>0 of 0 | eekly v<br>Absence |
| the second second | abor Business Analyst   February 13, 2023 - February 19 Reported 0.00 e / Time Details          | , 2023<br>Row Totals |    | 13 Mon<br>0 of 8        | ⊘      | 14 Tue<br>0 of 8 | 0                                        | 15 Wed<br>0 of 8  | ©     | 16 Thu<br>0 of 8 | 0 | 17 Fri<br>0 of 8 | Ø     | Save for Later<br>18 Sat<br>0 of 0 | B<br>subm<br>⊙ | *View By W<br>Request<br>19 Sun<br>0 of 0 | eekly v<br>Absence |

- A. Use arrows to navigate forward and backward, or the calendar icon to select a week
- B. Change "View By" to Weekly or Period (Monthly)
- C. Time Reporting codes for miscellaneous leave are in the drop-down list
- D. Select "Request Absence" to report sick leave or vacation

#### **Report Sick Leave / Vacation Details**

|                               | Request Absence |               |                            |              |  |  |  |
|-------------------------------|-----------------|---------------|----------------------------|--------------|--|--|--|
| ×                             |                 |               |                            |              |  |  |  |
| Time & Labor Business Analyst |                 |               |                            |              |  |  |  |
|                               |                 |               |                            | Submit       |  |  |  |
| *Start Date                   | 03/06/2024      |               | End Date 03/06/2024 #1 Day |              |  |  |  |
| *Absence Name                 | Sick v          | Apply Absence |                            |              |  |  |  |
|                               |                 |               |                            |              |  |  |  |
|                               |                 |               |                            |              |  |  |  |
|                               |                 |               |                            |              |  |  |  |
|                               |                 |               |                            |              |  |  |  |
|                               |                 |               |                            |              |  |  |  |
|                               |                 |               |                            | $\checkmark$ |  |  |  |

- Click Request Absence button on timesheet to report sick or vacation
- Enter Start Date and End Date, and select Absence Name
- Partial days: click Apply Absence to select the entire 8 hours or partial day for less than 8 hours then click Submit.
- Half day check box: select to apply 4 hours
- Leave comments for approval if needed

|                               | Request Absence                       | ^ |
|-------------------------------|---------------------------------------|---|
| ×                             |                                       |   |
| Time & Labor Business Analyst |                                       |   |
|                               | Submit                                |   |
| *Start Date                   | 03/06/2024 End Date 03/06/2024 HI Day |   |
| *Absence Name                 | Sick v Apply Absence                  |   |
|                               | Balance 109.00 Hours**                |   |
| Partial Days                  | None >                                |   |
| Duration                      | 8.00 Hours                            |   |
| Common to                     |                                       |   |
| Comments                      |                                       |   |
|                               |                                       | ~ |

|                               | Request Absence                               |      |
|-------------------------------|-----------------------------------------------|------|
| ×                             |                                               |      |
| Time & Labor Business Analyst |                                               |      |
|                               | Partial Days Sut                              | omit |
| *Start Date                   | Partial Days Start Day Only                   |      |
| *Absence Name                 | Sick Start Date 02/12/2024                    |      |
|                               | Balance 124.00 Hours Start Day is Half Day No |      |
| Partial Days                  | None Duration 2 C Hours                       |      |
| Duration                      | 8.00 Hours                                    |      |
| Comments                      | E.                                            |      |

#### **Review or Cancel Absences**

- Review sick request history from Absence Request History tile
- Cancel sick request from Cancel Absences tile

| Time            |                           |            |            |                    |                                   |                | i                     |  |  |
|-----------------|---------------------------|------------|------------|--------------------|-----------------------------------|----------------|-----------------------|--|--|
|                 |                           |            |            |                    |                                   |                |                       |  |  |
| En 03/01/       | Enter Time Cancel Absence |            |            | Abs                | ence Balances                     | Absence        | Request History       |  |  |
| Reported 2.00   | 24 - 03/3 1/24            |            | X          | 135<br>Vacation Ba | <b>109</b><br>Ilance Sick Balance |                |                       |  |  |
|                 |                           |            |            | As C               | of 2024-02-29                     |                | a and a second second |  |  |
| From 03/07      | /2023 🛗 Through           | 03/06/2025 |            | Refresh            |                                   |                |                       |  |  |
| Absence Requ    | est History               |            |            |                    | K                                 | < 1-10 of 17 v | > >   View All        |  |  |
| Absence<br>Name | Status                    | Start Date | End Date   | Duration           | Requested By                      | Edit           | Cancel                |  |  |
| Sick            | Approved                  | 03/08/2024 | 03/08/2024 | 2 Hours            | Employee<br>Timesheet             | Edit           | Cancel                |  |  |
| Sick            | Approved                  | 02/28/2024 | 02/28/2024 | 2 Hours            | Employee<br>Timesheet             | Edit           | Cancel                |  |  |
| Sick            | Approved                  | 02/26/2024 | 02/26/2024 | 8 Hours            | Employee<br>Timesheet             | Edit           | Cancel                |  |  |

## Report Miscellaneous Leave

|   | February 13, 2<br>Scheduled 40.00 Reported 4.00<br>View Legend | 2023 - February 19, 202: | 3                  |             |   |                  |   |                  | [       | Save for L       | ater    | B<br>Submit      | ⊧View By<br>Req | Weekly           | ✓       |
|---|----------------------------------------------------------------|--------------------------|--------------------|-------------|---|------------------|---|------------------|---------|------------------|---------|------------------|-----------------|------------------|---------|
|   | *Time Reporting Code / Time Details                            | Row Totals               | 13 Mon ⊙<br>4 of 8 | 14 Tue 0    | 9 | 15 Wed<br>0 of 8 | Ø | 16 Thu<br>0 of 8 | $\odot$ | 17 Fri<br>0 of 8 | $\odot$ | 18 Sat<br>0 of 0 | $\odot$         | 19 Sun<br>0 of 0 | $\odot$ |
| Α | BRV - Bereavement Leave v                                      | 4.00 + -                 | 4.00               | 0<br>0<br>7 |   |                  |   |                  |         |                  |         |                  |                 |                  |         |
|   | Compensatory Time Off Pl                                       | an                       |                    |             |   | Plan Typ         | e |                  |         |                  | End Ba  | lance            |                 |                  |         |

- A. Select TRC (time reporting code) from the drop-down menu, then enter the number of hours and any comments, if needed.
- B. Click Submit

Common Time Reporting Codes (TRC) for Leaves of Absence

| Leave TRC | Description                   |                                                           |
|-----------|-------------------------------|-----------------------------------------------------------|
| AES       | Admin Leave Exemplary Service | Paid administrative leave to award for exemplary service  |
|           |                               | Attend a funeral for a covered family member or           |
| BRV       | Bereavement Leave             | coworker                                                  |
| FOS       | Foster Parent Leave           | Paid leave for foster parent meetings                     |
|           |                               | When called to serve on a jury panel or have been         |
| JUR       | Jury/Witness Duty, Subpoena   | subpoenaed as a witness                                   |
| LWP       | Admin Leave With Pay          | Paid leave to record administrative leave                 |
| MIL       | Military Leave                | Paid leave for covered absences due to military service   |
|           |                               | Paid leave for covered absences due to National Guard     |
| NTG       | National Guard Leave          | service                                                   |
|           | Sick Leave Donation Take-     | Receive direct donation of sick leave for FMLA and use as |
| SDF       | FMLA                          | paid leave                                                |
|           |                               | Receive direct donation of sick leave and use as paid     |
| SDR       | Sick Leave Donation Take- REG | leave                                                     |
| VHC       | Veteran's Healthcare          | Veteran medical or mental health leave                    |
| VOT       | Voting Leave                  | When an employee cannot vote outside of work schedule     |

| Unpaid Leave | Description             |                                                   |
|--------------|-------------------------|---------------------------------------------------|
| DOC          | Dock Pay/ Reduce Salary | Unpaid leave used to reduce salary/dock pay       |
| LOP          | Admin Leave Without Pay | Unpaid leave to record administrative leave       |
|              |                         | Unpaid leave used when a parent employee does not |
| PAR          | Parental Leave          | qualify for FMLA                                  |

| Payroll Assigned Leave | Description        |                                     |
|------------------------|--------------------|-------------------------------------|
| HOL                    | Paid Holiday Hours | Hours will be assigned based on FTE |
| EMG                    | Emergency Leave    | Campus closure                      |

- Holidays: Payroll will upload on your timesheet. Full-time employees will receive 8 hours of holiday pay, and part-time employees will receive a proportionate number of hours based on their FTE
- Campus Closure: Payroll will upload emergency leave due to weather conditions on your timesheet for campus closures
- Check <u>UTDBP3054: Leaves of Absence</u> for details of eligibility requirements.

# **Switch Timesheet**

• If you have multiple jobs, click Select Another Job to switch to another timesheet

| Enter Time                                                                                                    |                                              |
|----------------------------------------------------------------------------------------------------|----------------------------------------------|
| Time & Labor Business Analyst<br>Select Another Job<br>C December 17, 2023 - December 23, 2023 Scheduled, 40.00 Reported, 0.00 Hours | *View By Weekly ~                            |
| View I enend                                                                                                    | Save for Later Submit Request ébsence        |
|                                                                                                    |                                              |
| *Time Reporting Code / Time Details 17 Sun $\odot$ 18 Mon $\odot$                                                                    | 19 Tue 🐵 20 Wed 🐵 21 Thu 👳 22 Fri 👳 23 Sat 👳 |
| 8 to 0 0 to 0                                                                                                    | 0 of 8 0 of 8 0 of 0 0 of 0 0 of 0 0 of 0    |
| · · · · · · · · · · · · · · · · · · ·                                                                                                |                                              |
| Leave and Compensatory Time Balances                                                                                                 |                                              |
| Compensatory Time Off Plan                                                                                                    | Plan Type End Balance                        |
| 1                                                                                                    |                                              |

# **Check Time Status**

| Enter Time                                        | Legend ×                 | ]       |                    |        |                  |                  |
|---------------------------------------------------|--------------------------|---------|--------------------|--------|------------------|------------------|
| *Job Title 🛛 Time & Labor Business Analyst 🔶      | 📻 Time Details           |         |                    |        |                  |                  |
| Eebruary 13, 2023 - February 19, 2023             | Saved                    |         |                    |        | *1               | /iew By Weekly v |
| Scheduled 40.00 Reported 4.00                     | Approved                 |         |                    |        |                  |                  |
| View Legend                                       | A Pending Approvals      |         | Save for           | Later  | Submit           | Request Absence  |
|                                                   | ⊘ Denied                 |         | 0                  | ~      |                  |                  |
| *Time Reporting Code / Time Details<br>Row Totals | 👌 Pushed Back            | hu<br>8 | ⊘ 17 Fri<br>0 of 8 | 8      | 18 Sat<br>0 of 0 | Sun ⊗ 0 of 0     |
|                                                   | A Exception              |         |                    |        |                  |                  |
| BRV - Bereavement Leave                           | Absence                  |         |                    |        |                  |                  |
| Leave and Compensatory Time Balances              | Reported                 |         |                    |        |                  |                  |
| Compensatory Time Off Plan                        | Reported Under Schedule  | _       |                    | End Ba | lance            |                  |
| 1                                                 | W Reported Over Schedule |         |                    |        |                  |                  |
|                                                   | OFF Day                  |         |                    |        |                  |                  |
|                                                   |                          |         |                    |        |                  |                  |

View Legend will show the status of time submitted. Make sure your time has been submitted (reported) and approved before the deadline.

## Non-exempt Employees: Eligible for overtime

#### **Report Time and Absences**

- Gemini for Departments > Time > Enter Time
- Enter and save your timesheet daily to record accurate work hours and absences
- Please submit time weekly to your manager for approval
- Deadline: 1st of the month for prior month

| Time                               |                  |                                          |                                  |
|------------------------------------|------------------|------------------------------------------|----------------------------------|
|                                    |                  |                                          |                                  |
| Enter Time                         | Cancel Absences  | Absence Balances                         | Absence Request History          |
| Reported 2.00                      |                  | 135 109<br>Vacation Balance Sick Balance |                                  |
|                                    |                  | As Of 2024-02-29                         |                                  |
| ←   0 ♡                            | Q Search in Menu |                                          | <u>۵</u> ¢ : (                   |
| Enter Time                         |                  |                                          |                                  |
| Job Title SrPubSafOf - UnivPolice  |                  |                                          |                                  |
| A 🟥 🤇 > March 1, 2023 - March      | 7, 2023          |                                          | B *View By Weekly ~              |
| Scheduled 168.00 Reported 0.00     |                  | Save for                                 | r Later Submin Request Absence D |
| 8                                  |                  | С                                        |                                  |
| Day Summary<br>Wednesday           | IN Meal Out In   | OUT Time Reporting Code Qua              | antity Comments                  |
| Mar Reported 0.00 ⊙                |                  | · · · · ·                                | +                                |
| 02 Thursday<br>Mar Reported 0.00 ⊙ |                  | · · · · ·                                |                                  |
| 03 Friday<br>Mar Reported 0.00 ⊙   |                  | · · · · ·                                |                                  |
| ∩⊿ Saturday                        |                  |                                          |                                  |

- A. Use arrows to navigate forward and backward, or the calendar icon to select a week.
- B. Change "View By" to Weekly or Period (Monthly)
- C. Select Time Reporting Codes (TRC) from drop-down list
- D. Use "Request Absence" to report sick leave or vacation
- E. Leave Comments

#### **Enter Work Hours and Miscellaneous Leave**

| IN      | Meal Out | In     | OUT     | Punch<br>Total     | Time Reporting Code                   | Quantity | Date   |   |
|---------|----------|--------|---------|--------------------|---------------------------------------|----------|--------|---|
| 8:00AM  | 12:00PM  | 1:00PM | 5:00PM  | 8.00               | REG - Regular Salaried Hours Worked 🗸 |          | 7/9 A  | + |
|         |          |        |         |                    | BRV - Bereavement Leave v             | 4.00     | 7/10 B | + |
| 8:00AM  |          |        | 12:00PM | <mark>4.0</mark> 0 | REG - Regular Salaried Hours Worked 🗸 |          | 7/10 B | + |
| 10:00PM |          |        |         | 8.00               | REG - Regular Salaried Hours Worked 🗸 |          | 7/11   | + |
|         |          |        | 6:00AM  |                    | REG - Regular Salaried Hours Worked v |          | 7/12 C | + |

- A. The first line indicates a regular schedule with a meal
- B. The two lines shows a half day of work with leave; use the "+" sign to add another record for the same day
- C. The two lines show a night shift: clock in at 10:00 pm and clock out the next day.

#### Punch Type and Elapsed Type Time Entries

- Punch type: regular salaried hours worked (REG) requires IN and OUT (for example, 8:10AM),
- Elapsed type: leave and compensatory time off related hours requires Quantity (for example, 4 hours)

#### Common Time Reporting Codes (TRC) for Hours Worked

| Work TRC | Description                            | Туре    |
|----------|----------------------------------------|---------|
| REG      | Regular Salaried Hours Worked          | Punch   |
| HWK      | Holiday Worked                         | Elapsed |
| HLW      | Holiday Hours Worked- Police Dept      | Elapsed |
| PHW      | Police Holiday Hours Worked on Weekend | Elapsed |

#### Common Time Reporting Codes (TRC) for Leaves of Absence

| Leave TRC | Description                   |                                                           |
|-----------|-------------------------------|-----------------------------------------------------------|
| AES       | Admin Leave Exemplary Service | Paid administrative leave to award for exemplary service  |
|           |                               | Attend a funeral for a covered family member or           |
| BRV       | Bereavement Leave             | coworker                                                  |
| FOS       | Foster Parent Leave           | Paid leave for foster parent meetings                     |
|           |                               | When called to serve on a jury panel or have been         |
| JUR       | Jury/Witness Duty, Subpoena   | subpoenaed as a witness                                   |
| LWP       | Admin Leave With Pay          | Paid leave to record administrative leave                 |
| MIL       | Military Leave                | Paid leave for covered absences due to military service   |
|           |                               | Paid leave for covered absences due to National Guard     |
| NTG       | National Guard Leave          | service                                                   |
|           |                               | Receive direct donation of sick leave for FMLA and use as |
| SDF       | Sick Lve Donation Take- FMLA  | paid leave                                                |

# Staff Timesheet Entry – Detail Guide

| Leave TRC | Description                 |                                                       |
|-----------|-----------------------------|-------------------------------------------------------|
|           |                             | Receive direct donation of sick leave and use as paid |
| SDR       | Sick Lve Donation Take- REG | leave                                                 |
| VHC       | Veteran's Healthcare        | Veteran medical or mental health leave                |
| VOT       | Voting Leave                | When an employee cannot vote outside of work schedule |

| Unpaid Leave | Description             |                                                   |
|--------------|-------------------------|---------------------------------------------------|
| DOC          | Dock Pay/ Reduce Salary | Unpaid leave used to reduce salary/dock pay       |
| LOP          | Admin Leave Without Pay | Unpaid leave to record administrative leave       |
|              |                         | Unpaid leave used when a parent employee does not |
| PAR          | Parental Leave          | qualify for FMLA                                  |

| Payroll Assigned Leave | Description        |                                     |
|------------------------|--------------------|-------------------------------------|
| HOL                    | Paid Holiday Hours | Hours will be assigned based on FTE |
| EMG                    | Emergency Leave    | Campus closure                      |

• Holiday: Payroll will upload on your timesheet. Full-time employees will receive 8 hours of holiday pay, and part-time employees will receive a proportionate number of hours based on their FTE.

| FTE       | Holiday Hours | FTE       | Holiday Hours |
|-----------|---------------|-----------|---------------|
| 50% - 52% | 4.00          | 75% - 78% | 6.00          |
| 53% - 56% | 4.25          | 79% - 81% | 6.25          |
| 57% - 59% | 4.50          | 82% - 84% | 6.50          |
| 60% - 62% | 4.75          | 85% - 87% | 6.75          |
| 63% - 65% | 5.00          | 88% - 90% | 7.00          |
| 66% - 68% | 5.25          | 91% - 93% | 7.25          |
| 69% - 71% | 5.50          | 94% - 96% | 7.50          |
| 72% - 74% | 5.75          | 97% - 99% | 7.75          |

Common Time Reporting Codes (TRC) for Comp Time

| Comp TRC | Description                                 |
|----------|---------------------------------------------|
| НСТ      | Hol/Clo Comp Taken                          |
| SCT      | Straight Comp Taken                         |
| РСТ      | Premium Comp Taken                          |
| РСР      | Premium Comp Paid                           |
| OSC      | Part-time Employee Over Standard Comp Taken |
| PHT      | Police Holiday Comp Taken                   |
| HST      | Police Dept HOL/STR Comp Taken              |
| HSP      | Police Dept HOL/STR Comp Paid               |

# **Enter Sick Leave / Vacation**

| $\leftarrow + 0$     | 9 🗘                        |         |         | Q Search in | Menu |             |                        | ΟŶ.                | : 0   |
|----------------------|----------------------------|---------|---------|-------------|------|-------------|------------------------|--------------------|-------|
| Enter 1              | lime                       |         |         |             |      |             |                        |                    |       |
| Job Title            | SrPubSafOf - UnivPolice    |         |         |             |      |             |                        |                    |       |
| Schedu               | < > March 1, 2023          | - March | 7, 2023 |             |      |             |                        | *View By Wee       | kty 🗸 |
| View                 | Legend                     |         |         |             |      |             | Save for Later         | Submit Request Abs | ence  |
|                      | Day Summary                |         | IN M    | eal Out     | In   | OUT Time Re | eporting Code Quantity | Comments           |       |
| 01<br><sub>Mar</sub> | Wednesday<br>Reported 0.00 | $\odot$ |         |             |      |             | •                      | $\bigcirc$         | +     |
| 02<br><sub>Mar</sub> | Thursday<br>Reported 0.00  | $\odot$ |         |             |      |             | ~ [                    | $\bigcirc$         | +     |
| 03                   | Friday                     |         |         |             |      |             | ] [                    |                    | _     |
| Mar                  | Reported 0.00              | $\odot$ |         |             |      |             | <b>`</b>               | 0                  | +     |

- Click Request Absence button on timesheet to report sick leave
- Partial days: click Apply Absence to select the entire 8 hours or partial day for less than 8 hours then click Submit.
- Half day check box: select to apply 4 hours
- Leave comments for approval if needed

|                               | Request Absence |               |  |          |            |        |        |
|-------------------------------|-----------------|---------------|--|----------|------------|--------|--------|
| ×                             |                 |               |  |          |            |        |        |
| Time & Labor Business Analyst |                 |               |  |          |            |        |        |
|                               |                 |               |  |          |            |        | Submit |
| *Start Date                   | 03/06/2024      |               |  | End Date | 03/06/2024 | +1 Day | _      |
| *Absence Name                 | Sick ~          | Apply Absence |  |          |            |        |        |
|                               |                 |               |  |          |            |        |        |
|                               |                 |               |  |          |            |        |        |
|                               |                 |               |  |          |            |        |        |
|                               |                 |               |  |          |            |        |        |
|                               |                 |               |  |          |            |        |        |
|                               |                 |               |  |          |            |        | ~      |

|                              | Request Absence                           | ^ |
|------------------------------|-------------------------------------------|---|
| ×                            |                                           |   |
|                              |                                           |   |
| Time & Labor Business Analys |                                           |   |
|                              | Submit                                    |   |
| *Start Date                  | 03/06/2024 End Date 03/06/2024 03/06/2024 |   |
| *Absence Name                | Sick   Apply Absence                      |   |
|                              | Balance 109.00 Hours**                    |   |
| Partial Days                 | None >                                    |   |
| Duration                     | 8.00 Hours                                |   |
| Comments                     |                                           |   |
|                              | E.                                        |   |

| Request Absence               |                      |                       |                  |   |      |        |        |
|-------------------------------|----------------------|-----------------------|------------------|---|------|--------|--------|
| ×                             |                      |                       |                  |   |      |        |        |
| Time & Labor Business Analyst | _                    |                       |                  |   |      |        |        |
|                               |                      | Done                  | Partial Days     |   |      |        | Submit |
| *Start Date                   | 02/12/2024           | Partial Days          | Start Day Only ~ | ) | 24 🛗 | +1 Day |        |
| *Absence Name                 | Sick                 | Start Date            | 02/12/2024       |   |      |        |        |
|                               | Balance 124.00 Hours | Start Day is Half Day | No               |   |      |        | •      |
| Partial Days                  | None                 | Duration              | 2 O Hours        |   |      |        |        |
| Duration                      | 8.00 Hours           |                       |                  |   |      |        |        |
| Comments                      | ē                    |                       |                  |   |      |        |        |

# **Review or Cancel Absences**

| me                                |                 |                                          |                         |
|-----------------------------------|-----------------|------------------------------------------|-------------------------|
| Enter Time<br>03/01/24 - 03/31/24 | Cancel Absences | Absence Balances                         | Absence Request History |
| Reported 2.00                     |                 | 135 109<br>Vacation Balance Sick Balance |                         |
|                                   |                 | As Of 2024-02-29                         |                         |

| From 03/07/2023 1 Through 03/06/2025 1 Refresh |                                       |            |            |          |                       |      |        |
|------------------------------------------------|---------------------------------------|------------|------------|----------|-----------------------|------|--------|
| Absence Requ                                   | est History                           |            |            |          |                       |      |        |
| E, Q                                           | □ □ □ □ □ □ □ □ □ □ □ □ □ □ □ □ □ □ □ |            |            |          |                       |      |        |
| Absence<br>Name                                | Status                                | Start Date | End Date   | Duration | Requested By          | Edit | Cancel |
| Sick                                           | Approved                              | 03/08/2024 | 03/08/2024 | 2 Hours  | Employee<br>Timesheet | Edit | Cancel |
| Sick                                           | Approved                              | 02/28/2024 | 02/28/2024 | 2 Hours  | Employee<br>Timesheet | Edit | Cancel |
| Sick                                           | Approved                              | 02/26/2024 | 02/26/2024 | 8 Hours  | Employee<br>Timesheet | Edit | Cancel |

# **Check Time Status**

| Enter Time                                        | Legend ×                |                                                 |
|---------------------------------------------------|-------------------------|-------------------------------------------------|
| *Job Title Time & Labor Business Analyst 💙        | 📰 Time Details          |                                                 |
| Ebruary 13, 2023 - February 19, 2023              | Saved                   | *View By Weekly V                               |
| Scheduled 40.00 Reported 4.00                     | Approved                |                                                 |
| View Legend                                       | Pending Approvals       | Save for Later Submit Request Absence           |
|                                                   | ⊘ Denied                |                                                 |
| *Time Reporting Code / Time Details<br>Row Totals | 🔊 Pushed Back           | nu ⊚ 17Fn ⊗ 18Sat ⊗ 19Sun ⊗<br>8 0of8 0of0 0of0 |
|                                                   | ▲ Exception             |                                                 |
| BRV - Bereavement Leave v 4.00 + -                | Absence                 |                                                 |
| Leave and Compensatory Time Balances              | Reported                |                                                 |
| Compensatory Time Off Plan                        | Reported Under Schedule | End Balance                                     |
|                                                   | Reported Over Schedule  |                                                 |
|                                                   | OFF Day                 |                                                 |
|                                                   |                         |                                                 |

View Legend will show status of time submitted. Make sure your time has been submitted (reported) and approved before the deadline.

# Switch Timesheet

| ←   ⊙ ♡             | Q Search in Gemini HOM Menu |    | Û | : ( |
|---------------------|-----------------------------|----|---|-----|
| Time                |                             |    |   |     |
|                     |                             |    |   |     |
| Select Another Job  |                             |    |   |     |
|                     |                             |    |   |     |
| 12/01/23 - 12/15/23 |                             |    |   |     |
| Reported 0.00       |                             |    |   |     |
|                     |                             | S. | 1 |     |

| $\Leftrightarrow$ 0 $\diamond$          | Q. Search in Gemini HCM Menu | 0 ÷ ÷ 0               |
|-----------------------------------------|------------------------------|-----------------------|
| Enter Time                              |                              |                       |
| Select Another Job                      |                              |                       |
| C December 10, 2023 - December 16, 2025 | Change Job Selection         | "View By Weekly 🗸     |
| View Legend                             | Classified Temporary         | Save for Later Submit |
|                                         | Classified Temporary         |                       |
| Day Summary IN Sunday                   | Classified Temporary         |                       |

If you have multiple jobs, click Select Another Job to switch to another timesheet

# Actions List on Timesheet

| < Time                             | Enter Time                                                                     | <u>ଲ ବ ଦ : ଡ</u>      |
|------------------------------------|--------------------------------------------------------------------------------|-----------------------|
| Job Title PayDataAnl - Payroll     |                                                                                | ~                     |
| View Legend                        | 21 February - 27 February 2021     Weekly     Scheduled 40.00   Reported 56.00 | Save for Later Submit |
| Day Summary                        | Cancel Absences<br>it In OUT Time Reporting Code Quantity<br>View Payable Time | Comments              |
| 21 Sunday<br>Feb Reported 0.00     | Time Summary                                                                   | ► -                   |
| Feb Reported 8.00                  | DAAMV - Vacation (Abser 8.00                                                   | • +                   |
| EB Tuesday<br>Feb Reported 8.00    | DAAMV - Vacation (Abser 8.00                                                   | +                     |
| 24 Wednesday<br>Feb Reported 10.00 | 7:00AM 11:00AM 12:00PM 6:00PM REG - Regular Salari                             | +-                    |

Click the drop-down arrow to view the Actions list.

#### Check Compensatory (Comp) Time Balance

| K Time    |                             |         |        |           |        | Enter Time |       |                |             | Q | Δ : | e e |
|-----------|-----------------------------|---------|--------|-----------|--------|------------|-------|----------------|-------------|---|-----|-----|
| Feb       | Reported 8.00               | U       |        |           |        |            |       | 2              |             | V | T   |     |
| 24<br>Feb | Wednesday<br>Reported 10.00 | $\odot$ | 7:00AM | 11:00AM   | 12:00F | M 6:00PM   | REG - | Regular Salari |             | Q | +   | -   |
| 25<br>Feb | Thursday<br>Reported 10.00  | $\odot$ | 7:00AM | 11:00AM   | 12:00F | M 6:00PM   | REG - | Regular Salari |             | Q | +   | -   |
| 26<br>Feb | Friday<br>Reported 10.00    | $\odot$ | 7:00AM | 11:00AM   | 12:00F | M 6:00PM   | REG - | Regular Salari |             | Q | +   | -   |
| 27<br>Feb | Saturday<br>Reported 10.00  | $\odot$ | 7:00AM | 11:00AM   | 12:00F | 6:00PM     | REG - | Regular Salari |             | Q | +   | -   |
| Leave a   | nd Compensatory Time Bal    | lances  |        |           |        |            |       |                |             |   |     |     |
|           | Compensatory Time Off Plan  | ı       |        |           |        | Plan Type  |       | STRAIGHT       | End Balance |   |     |     |
| 1         | 1 STRAIGHT                  |         |        | Comp Time |        |            |       |                |             |   |     |     |
| 2         | 2 PREMIUM                   |         |        | Comp Time |        |            |       |                | 13.5        | 0 |     |     |
| 3         | HOL&CLO                     |         |        |           |        | Comp Time  |       |                |             |   | 4.0 | 0   |

Comp time balances update weekly. Comp time accrued during the week will be updated in next week.

#### Compensatory Time Off

#### Holiday & Closure Comp Time

- Holiday & Closure: Payroll will upload paid holiday and closure hours
- Worked on holiday or closure <u>with approval</u> accrues compensatory time off at the rate of one hour for each hour worked (straight time), and use as paid leave within 12 months

| TRC | Description       |                                                                                    |
|-----|-------------------|------------------------------------------------------------------------------------|
|     |                   | Regular Employee                                                                   |
| HWK | Holiday Worked    | Regular employees who worked on holiday that doesn't fall on weekends              |
| CWK | Closure Worked    | Regular employees worked when campus is closed due to weather conditions           |
|     |                   | Police Officers                                                                    |
| HLW | Holiday Worked    | Holiday Hours Worked on weekdays for campus police officers                        |
| CLW | Closure Worked    | Closure Worked for campus police officers                                          |
|     | Police Holiday on | Police officers who are required to work on a national or state holiday that falls |
| PHW | Weekend worked    | on a Saturday or Sunday                                                            |

#### Compensatory Time Off for Non-exempt Staff

|            | Federal: Premium Comp                                                                                                    | State: Straight Comp                                                                                                    |  |  |  |  |
|------------|----------------------------------------------------------------------------------------------------|----------------------------------------------------------------------------------------------------|--|--|--|--|
| Earning    | Employee who is <u>required and permitted</u><br>to work >40 hours/week, the system<br>accrues comp time off at rate of 1.5 hours<br>for one hour overtime worked | Employee's work hours + paid leave + holiday > 40<br>hours per workweek, but total hours of physical<br>work < 40 hours, the system accrues straight comp<br>time off at rate of 1 hour for each hour greater than<br>40 hours |  |  |  |  |
| Usage      | Used as paid leave before vacation leave                                                                                                    |                                                                                                    |  |  |  |  |
| Expiration | n Never expires 12 months                                                                                                    |                                                                                                    |  |  |  |  |
| Limitation | Regular employee maximum 240 hours; Law enforcement personnel maximum 480 hours                                                                                   |                                                                                                    |  |  |  |  |

#### Part-Time Employee Over Standard Hours

- For a part-time and benefits eligible employee, who is assigned less than 40 hours/week. For example, Bob has been assigned standard hours 20 hours/week.
  - Over 20 hours/week standard hours:
    - If Bob worked 25 hours, which is over his standard hours, the 5 hours will be paid at his regular rate.
    - If worked hours + paid leave + holiday > 20 standard hours, for example 25 hours, the Over Standard Comp will accrue 5 hours, and it can be used as paid leave before expired.
  - Over 40 hours/week:
    - If Bob is required to physically work > 40 hours, let's say 42 hours, 3 hours (3 hours = 2 hours overtime\*1.5) of Premium Comp Time will be accrued, and it can be used as paid leave.

#### Use Comp Time Off as Paid Leave

- Select TRC from drop-down list and type in hours (maximum 10 hours a day)
  - PCT: Premium Comp Time Taken
  - SCT: Straight Comp Time Taken
  - HCT: Holiday/Closure Comp Taken
  - OSC: Over Standard Comp Taken
- Check and use your comp time off before it expires

| IN | Meal Out | In | OUT | Punch<br>Total | Time Reporting Code                   | Quantity | Date |
|----|----------|----|-----|----------------|---------------------------------------|----------|------|
|    |          |    |     |                | · · · · · · · · · · · · · · · · · · · |          | 1/8  |
|    |          |    |     |                | PCT - Premium Comp Taken 🗸            | 8.00     | 1/9  |

#### **Request Comp Time Payout**

Premium Comp

- Department approves payment
- FLSA status change from Nonexempt to Exempt
- Monthly Nonexempt changes to a Semi-monthly Nonexempt
- Transfer to another state agency
- Transfer to another department
- Termination

## Straight Comp

- With authorization of the VP of department, if the employee takes comp time off would disrupt normal teaching, research or other critical functions
- Earns for work directly related to disaster or emergency declared by the appropriate officer of the state or federal government.

#### Holiday & Closure Comp

• With authorization of the VP of department, if the employee takes comp time off would disrupt normal teaching, research or other critical functions

| IN | Meal Out | In | OUT | Punch<br>Total | Time Reporting Code     | Quantity | Date |
|----|----------|----|-----|----------------|-------------------------|----------|------|
|    |          |    |     |                | PCP - Premium Comp Paid | 40.00    | 2/5  |